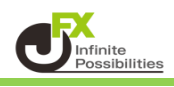

1 チャートのカスタマイズやインジケーターを追加すると、チャート画面右上のチャート名(デフォルトは「無題」)の下に【保存】が表示されます。

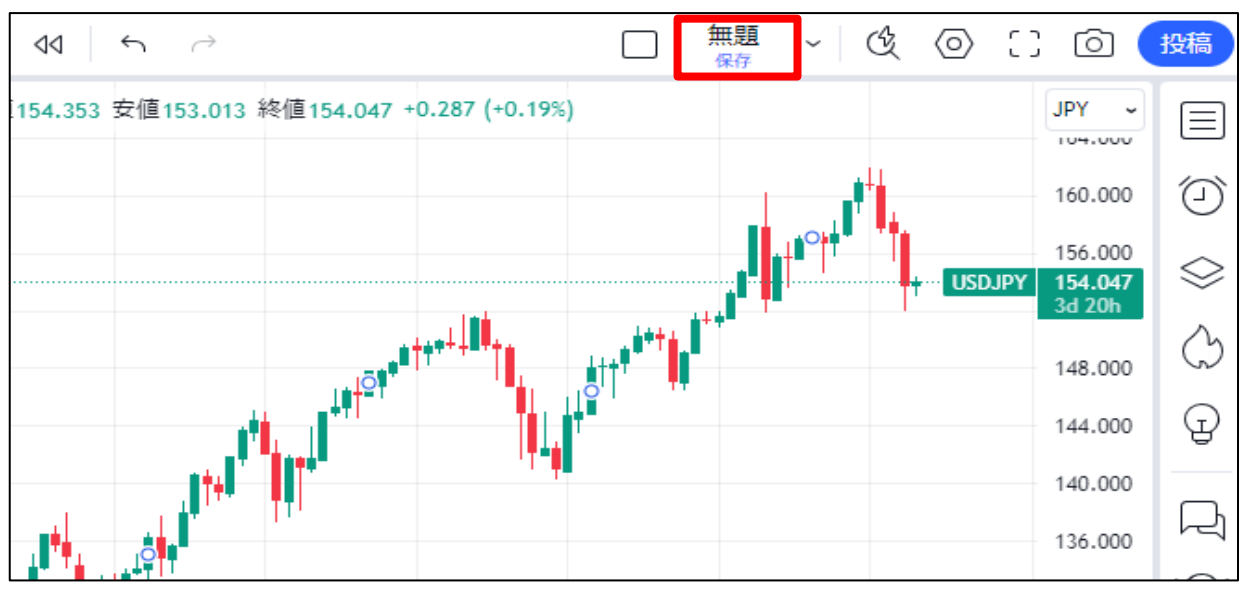

2 クリックすると【保存】の文字は消えて、設定した内容が保存されます。

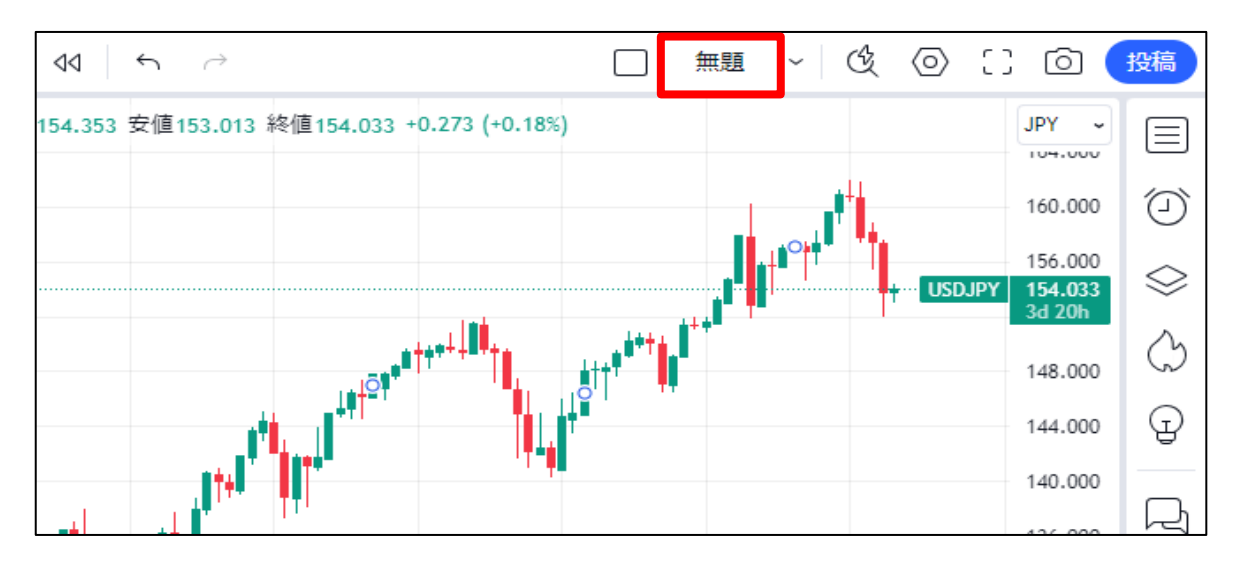

## │ ~ │ をクリックするとメニューが表示されます。

3

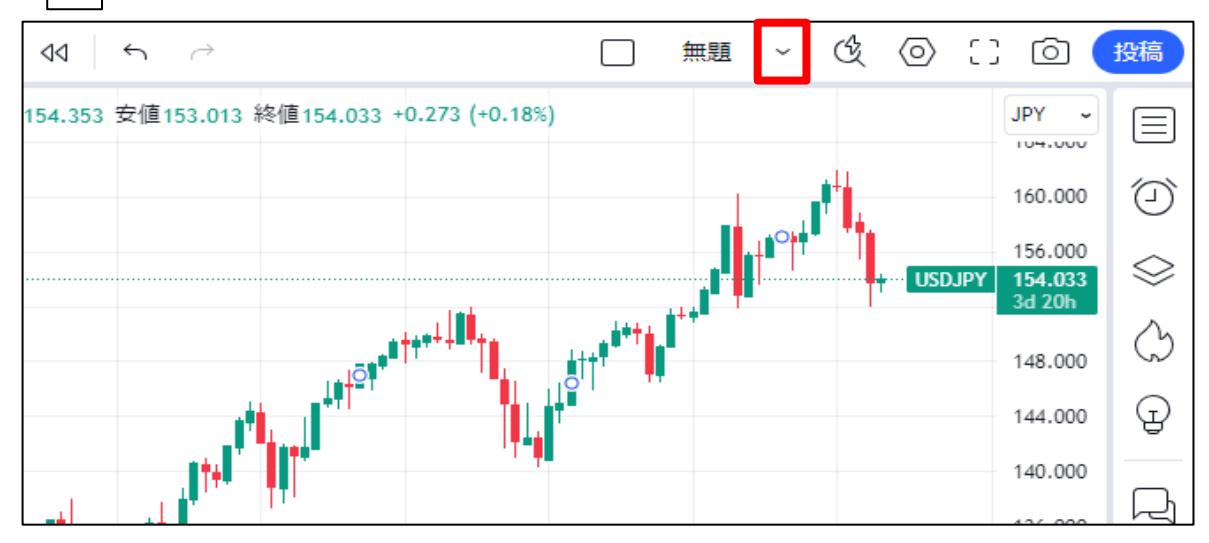

4 自動保存をONにしておくと、変更内容が自動的に保存されます。

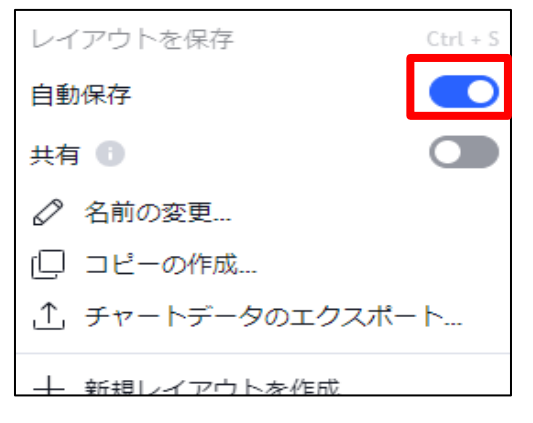

5【レイアウトの読み込み】をクリックすると、保存してあるレイアウトの一覧が表示されます。 適用したいレイアウトをクリックすると、その内容が反映されます。 ※無料版の場合は保存できるレイアウトは1つだけです。

| レイアウトを保存         | Ctrl + S | ] | レイアウトの読み込み                          |
|------------------|----------|---|-------------------------------------|
| 自動保存             |          |   | Q. 検索                               |
| 共有 🕕             |          |   | レイアウト名                              |
|                  |          |   | 無題<br>USDJPY, 1還 (30.07.2024 10:48) |
| [□ コピーの作成…       |          |   |                                     |
|                  | -ト       |   |                                     |
| 十 新規レイアウトを作成     |          |   |                                     |
| 最近使用したもの         |          |   |                                     |
| 無題<br>USDJPY, 1W |          |   |                                     |
| レイアウトの読み込み…      | ドット      |   | L                                   |

 $\times$ 

↓Ŧ

【レイアウト名の変更方法】

1 チャート画面右上のレイアウト名の隣にある ~ をクリックします。

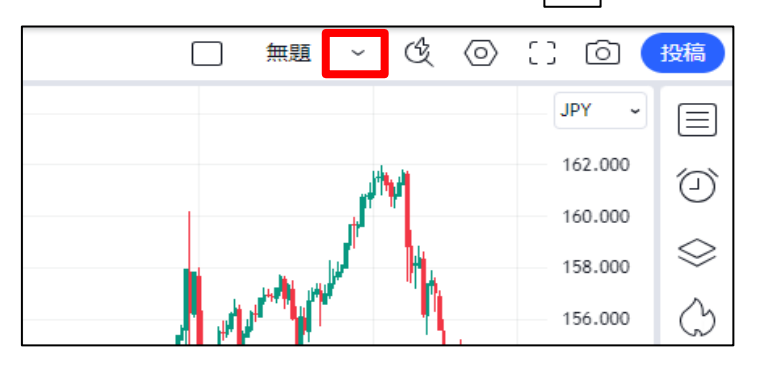

2 メニューが表示されたら【名前の変更】をクリックします。

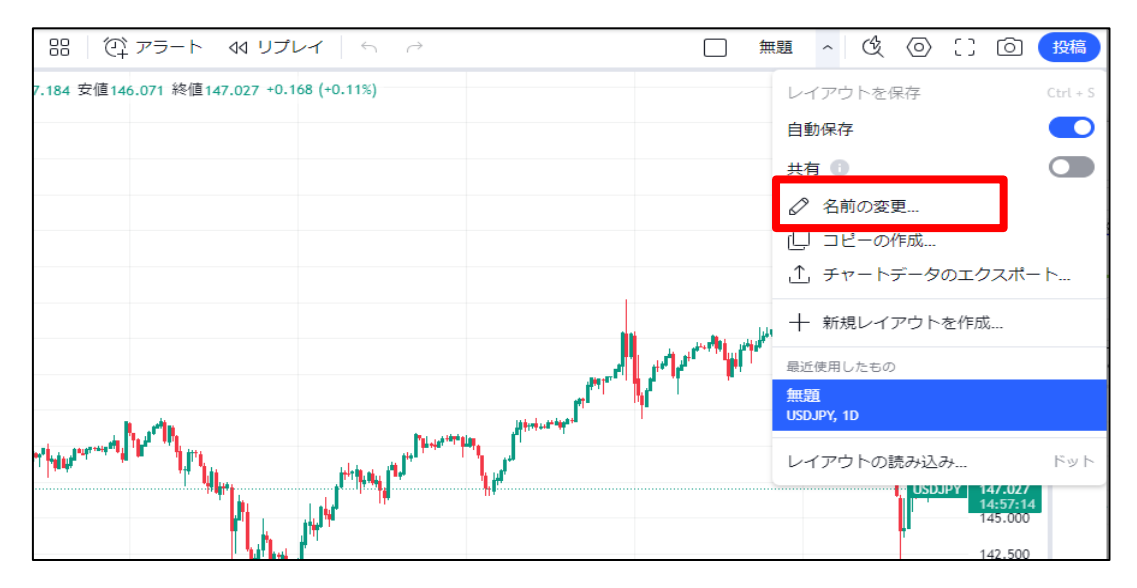

3 レイアウトの名前を入力して【保存】をクリックします。

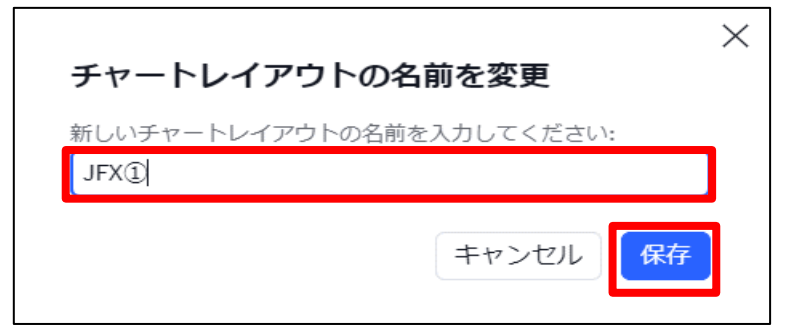

4 レイアウト名が変更されました。

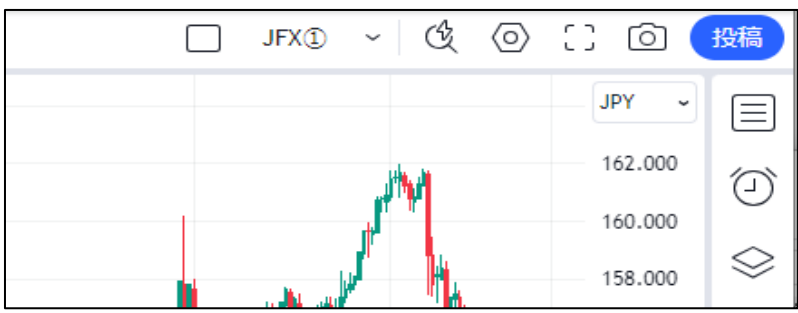